# NAVODILA ZA STORITEV "ZLATI VIP ČLAN"

#### Predstavitev storitve

### ✓ 3 LETNA GARANCIJA

Dodatno leto garancije proizvajalca, po že pretečenih dveh letih standardne garancije.

## ✓ 3 MESEČNA GARANCIJA NA EKRAN

Ena brezplačna menjava ekrana v primeru nenamerne poškodbe, v prvih treh mesecih od dneva nakupa.

## ✓ 3 MESEČNA MENJAVA APARATA

Ena brezplačna menjava aparata z novim v primeru strojne okvare, v prvih treh mesecih od dneva nakupa.

## Postopek aktivacije

Pogoji za članstvo v Huawei Membershipu:

- imeti morate ustvarjen Huawei ID
- imeti morate Huawei P9 telefon in Hicare aplikacijo (verzija 2.0.3\_OVE ali novejša)
- aktivirati morate Huawei Membership v HiCare aplikaciji

#### POSTOPEK:

- **1.** Posodobite vašo HiCare aplikacijo na zadnjo verzijo preko trgovine Google Play. Nameščena verzija mora biti 2.0.3\_OVE ali novejša.
- 2. Odprite HiCare aplikacijo in izberite »Se strinjam«.

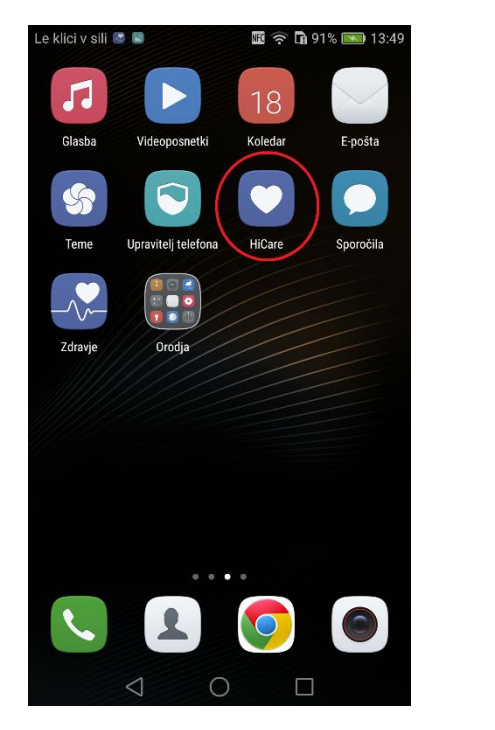

| Le klici v sili Ы 🖪                                                                                                    | 🖩 🛜 🖬 92% 📖 13:30 |  |  |  |  |
|----------------------------------------------------------------------------------------------------|-------------------|--|--|--|--|
| Pc                                                                                                    | Pogodba o uporabi |  |  |  |  |
| <ol> <li>Ta program potrebuje internetni dostop.</li> <li>Med uporabo tega programa lahko podjetje Huawei<br/>zbira nekatere osebne informacije, ki vključujejo vaše<br/>stevilke IHEJ, MED in SN. Zaradi prepoznavanja vaše<br/>naprave in zagotavljanja boljših programskih storitev<br/>bodo te informacije poslane na naše strežnike.</li> <li>Pred uporabo tega programa morate izbrati svojo<br/>trenutno državo stalnega prebivališča, da vam lahko<br/>zagotovimo ustrezne lokalne storitve. Na podlagi<br/>izbrane države vam bo določen strežnik. Ce živite<br/>v Evropi, bo ta program vaše podatke naložil v naš<br/>strežnik v Evropski uniji. Če živite kje drugje, bodo vaši<br/>podatki naloženi v naše strežnike v Hongkongu.</li> <li>Z dotikom na Se strinjam izjavljate, da ste prebrali in<br/>se strinjate s Pravilnikom o zasebnosti Huawei.</li> </ol> |                   |  |  |  |  |
| Ne opominjaj v                                                                                                    | ec                |  |  |  |  |
|                                                                                                    | Se strinjam       |  |  |  |  |
| Prekliči                                                                                                    |                   |  |  |  |  |
|                                                                                                    |                   |  |  |  |  |
| $\triangleleft$                                                                                                    | $\bigcirc$        |  |  |  |  |

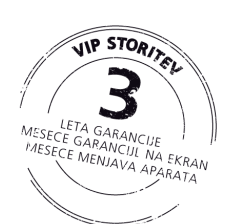

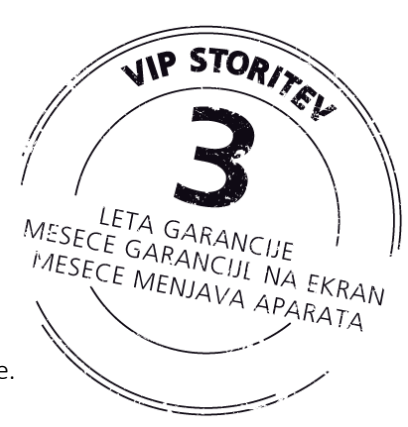

3. Izberite območje »Evropa« in lokacijo »Slovenia«.

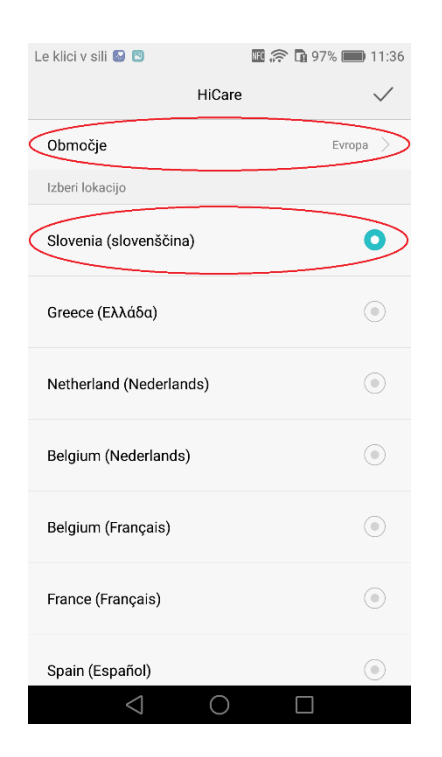

4. Izberite »Jaz« in nato »Prijava in aktivacija«.

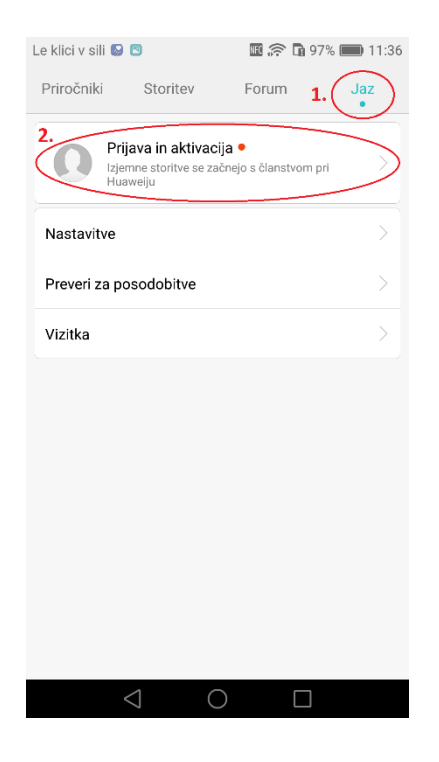

**5.** V kolikor že imate ustvarjen Huawei ID, potem sledite 6. točki. V kolikor ga še nimate, sledite točki 5.1.

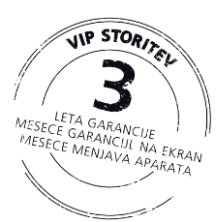

| Le klici v sili 😡 🖾                                                                                                    | 🌆 🛜 🖬 97% 📖 11:37                                                                                                    | Le klici v sili 🚱 🖾                      | 🌆 奈 🖬 99% 📖 14:27                  | Le klici v sili 🕓 🛛 | 🌆 🛜 🖬 99% 📖 14:28 |
|----------------------------------------------------------------------------------------------------|----------------------------------------------------------------------------------------------------|------------------------------------------|------------------------------------|---------------------|-------------------|
| ID za                                                                                                    | a Huawei                                                                                                    |                                          | Novi                               |                     | Novi              |
| Spoštovani uporabnik!<br>Priporočljiva je uporaba ID za I-<br>v številne programe Huawei in<br>zasnovanih za vas. Upoštevajt<br>dostop do interneta, zato se bc<br>stroški za uporabo podatkov. V<br>se strinjate s temi pogoji.                                                                                                    | łuawei, s katero se lahko prijavite<br>uživate v izkušnjah Huawei,<br>a, da je pri uporabi ID potreben<br>do morda zaračunavali dodatni<br>faša prijava pomeni, da razumete in | 26. maj 1988<br>Vaš datum rojstva določa | a, ali vam bodo storitve na voljo. | HuaweiSlovenija     |                   |
| Call and the second second sec | 33                                                                                                    |                                          |                                    |                     |                   |
| Р                                                                                                    | rijava                                                                                                    |                                          |                                    |                     |                   |
|                                                                                                    | Novo                                                                                                    | Nazaj                                    | Naprej                             | Nazaj               | Naprej            |
| $\triangleleft$                                                                                                    | 0                                                                                                    | $\bigtriangledown$                       | 0                                  | $\bigtriangledown$  | 0                 |

5.1. Izberite »Novo«, vnesite rojstni datum in nato še želeni vzdevek.

5.2. Preberite Pravilnik o zasebnosti Huawei in Licenčno pogodbo za končnega uporabnika. Z obema se morate za nadaljevanje strinjati.

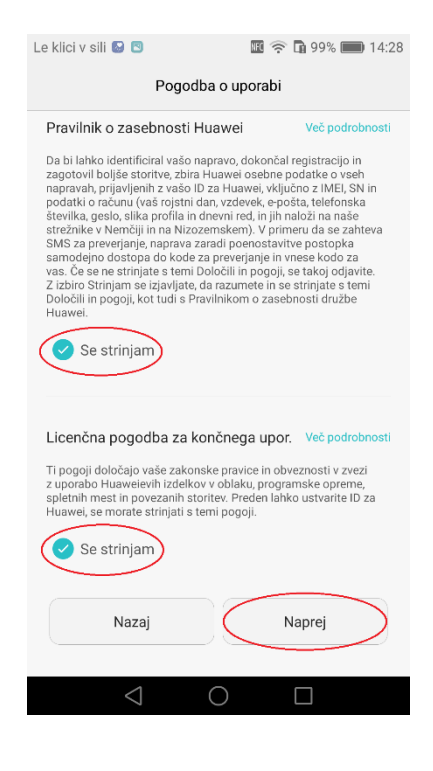

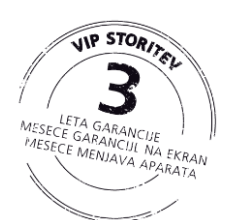

5.3. Nato izberite državo »Slovenia +386« in vpišite svojo telefonsko številko.

| Le klici v sili 🔛 🖪                    | 🖩 🛜 🖬 98% 🛑 15:16 |  |  |  |  |
|----------------------------------------|-------------------|--|--|--|--|
| Registrirajte se s telefonsko številko |                   |  |  |  |  |
|                                        |                   |  |  |  |  |
| Slovenia +386                          | ~ )               |  |  |  |  |
| 041123456                              |                   |  |  |  |  |
| E-pošta                                |                   |  |  |  |  |
|                                        |                   |  |  |  |  |
|                                        |                   |  |  |  |  |
|                                        |                   |  |  |  |  |
|                                        |                   |  |  |  |  |
|                                        |                   |  |  |  |  |
|                                        |                   |  |  |  |  |
|                                        |                   |  |  |  |  |
|                                        |                   |  |  |  |  |
| Nazaj                                  | Naprej            |  |  |  |  |
|                                        |                   |  |  |  |  |
|                                        |                   |  |  |  |  |

5.4. Počakajte, da prejmete SMS sporočilo s potrditveno kodo, katero nato vnesite v okno. V kolikor kode ne prejmete v 60 sekundah, lahko pošljete še en zahtevek z dotikom na »Pridobi kodo«.

| Le klici v sili 🔛 🖻       | 🖪 奈 🖪 100% 🛑 16:16 |  |  |  |  |  |
|---------------------------|--------------------|--|--|--|--|--|
| Vnesite potrditveno kodo  |                    |  |  |  |  |  |
| Sporočilo SMS s kodo      | Pridobi kodo       |  |  |  |  |  |
|                           |                    |  |  |  |  |  |
|                           |                    |  |  |  |  |  |
|                           |                    |  |  |  |  |  |
|                           |                    |  |  |  |  |  |
|                           |                    |  |  |  |  |  |
| Nazaj                     | Naprej             |  |  |  |  |  |
| $\triangleleft$ $\subset$ |                    |  |  |  |  |  |

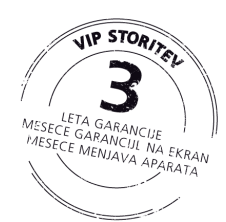

5.5. Nastavite si želeno geslo, le to mora biti dolgo med 8 in 32 znakov, sestavljeno pa mora biti iz malih in velikih začetnic, ter številk.

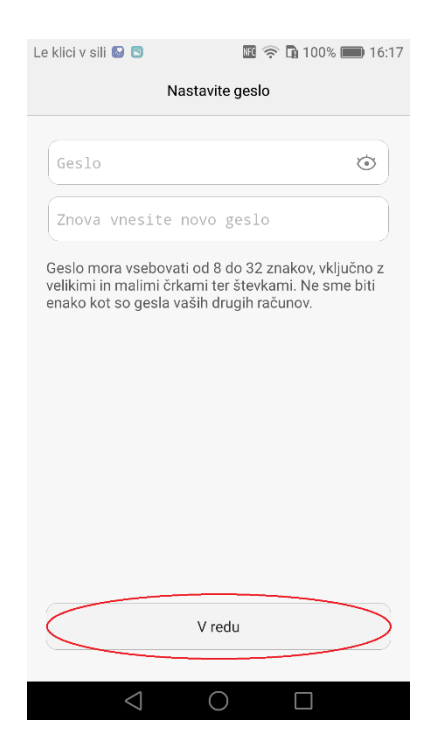

- 5.6. Huawei ID je ustvarjen.
- 6. Prijavite se z vašim Huawei ID.
- 7. Dovolite HiCare aplikaciji dostop do podatkov vašega Huawei ID.
- 8. S strinjanem Huawei Membership pogoji aktivirajte članstvo »Zlati VIP član«.

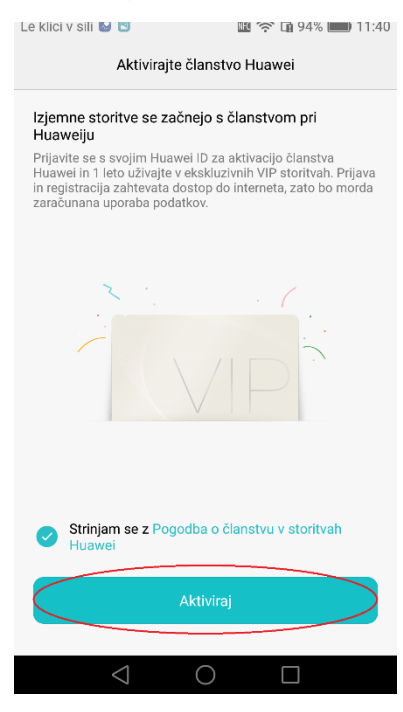

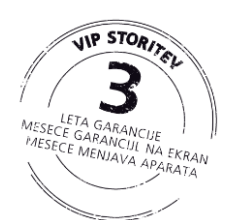

9. Potrebno je samo še potrditi aktivacijo in postopek je zaključen.

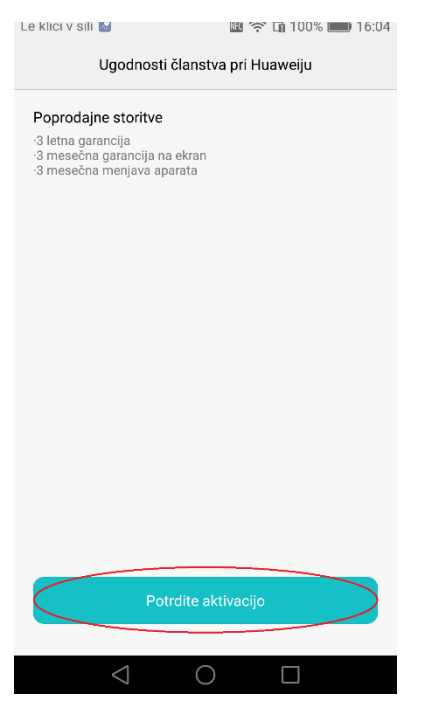

10. Čestitamo sedaj ste Zlati VIP član.

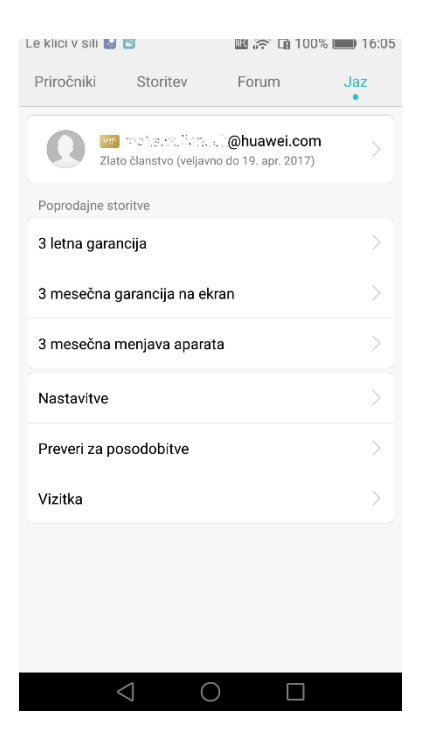

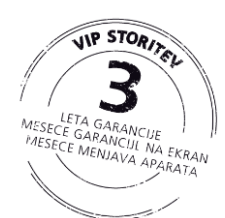